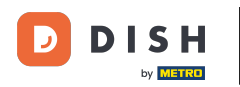

i

Bienvenue sur dish.co. Ce tutoriel vous explique comment vous connecter à DISH Reservation.

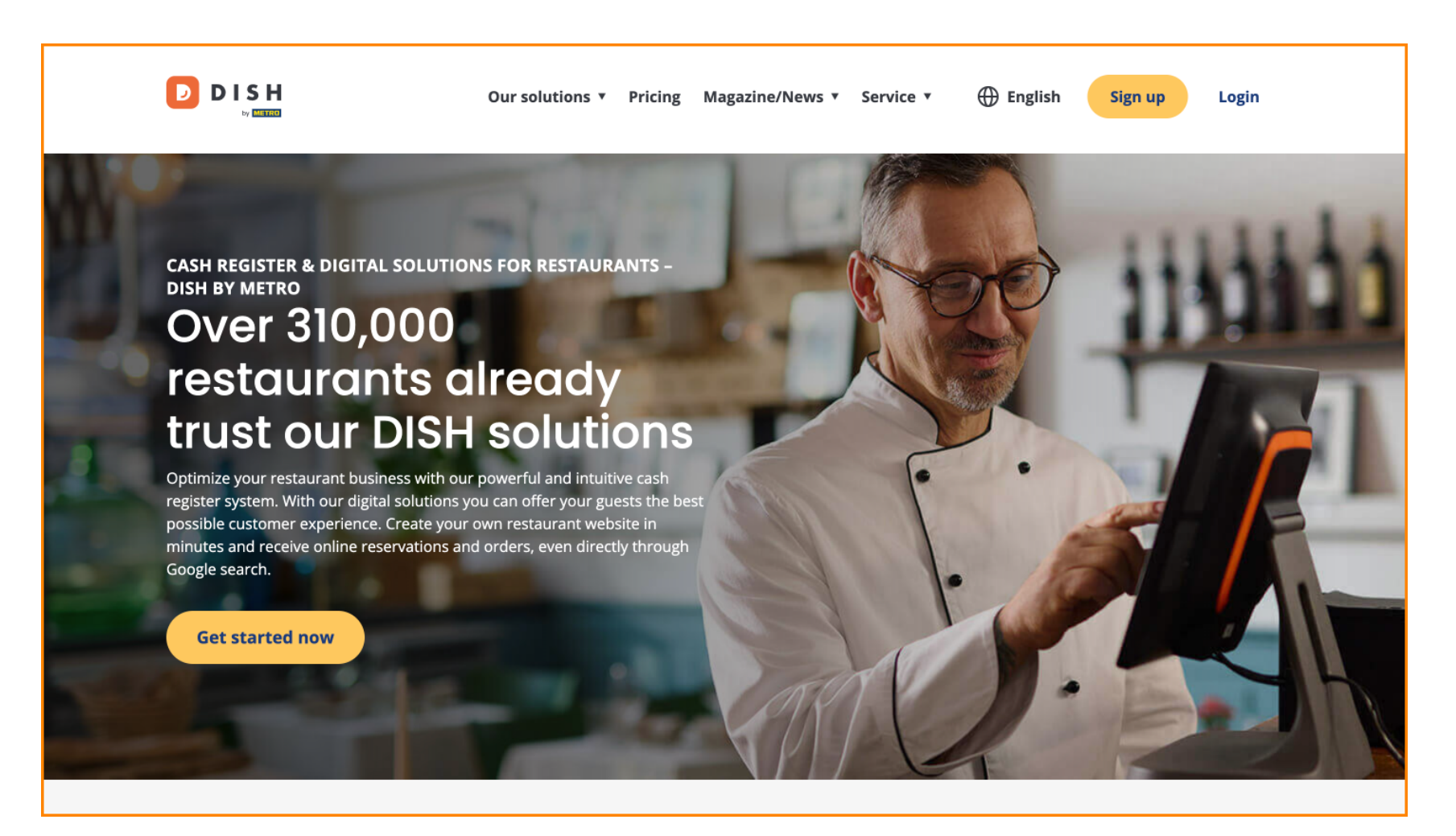

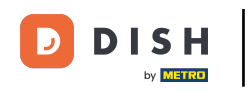

Tout d'abord, cliquez sur Connexion.

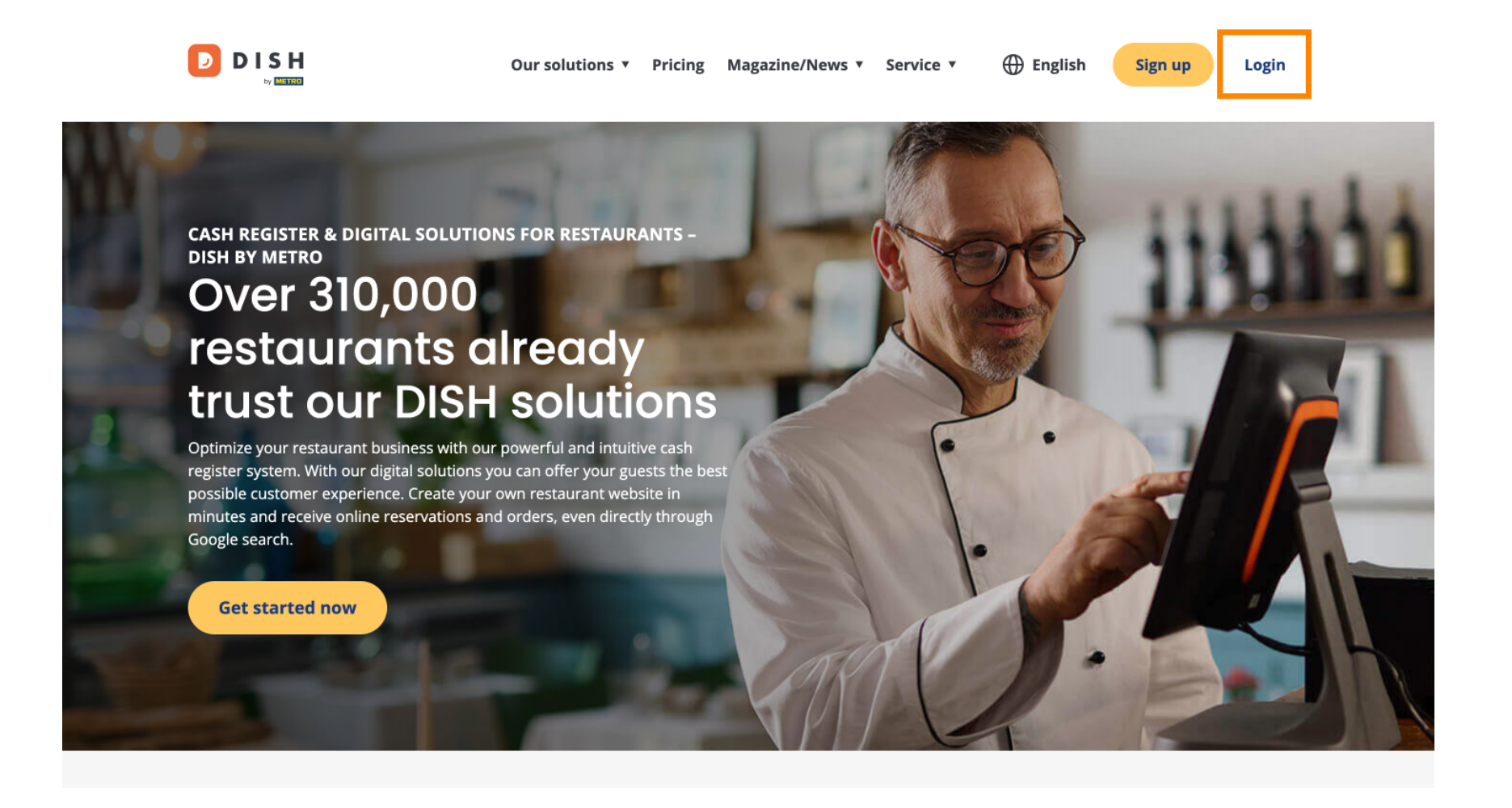

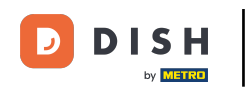

• Vous pouvez ensuite choisir d'utiliser votre numéro de téléphone portable ou votre adresse e-mail pour vous connecter.

| D I S H |                                       |                        | English 👻 |
|---------|---------------------------------------|------------------------|-----------|
|         |                                       |                        |           |
|         | Sign-in to DI                         | SH                     |           |
| Please  | sign-in to your Dish account using yo | ur Mobile number or Er | nail.     |
|         | Mobile number                         | Email                  |           |
|         |                                       |                        |           |
|         | Username or email                     |                        |           |
|         |                                       | 0                      |           |
|         | Password                              |                        |           |
|         | Remember me                           | Forgot Password?       |           |
|         | Log In                                |                        |           |
|         | No Account web?                       |                        |           |

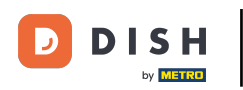

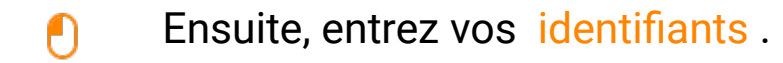

🔁 D I S H

English 🔻

## Sign-in to DISH

Please sign-in to your Dish account using your Mobile number or Email.

| Mobile number     |         | Email    |  |                  |
|-------------------|---------|----------|--|------------------|
|                   |         |          |  |                  |
|                   |         |          |  |                  |
| Username or email |         |          |  |                  |
|                   |         |          |  | ۲                |
| Password          |         |          |  |                  |
| Remember me       |         |          |  |                  |
|                   |         |          |  | Forgot Password? |
|                   |         |          |  |                  |
|                   | Log     | g In     |  |                  |
|                   | No Acco | upt vot2 |  |                  |

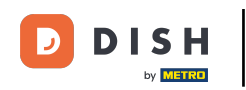

Et cliquez sur <u>Se connecter</u> pour continuer.

DISH D English 🔻 Sign-in to DISH Please sign-in to your Dish account using your Mobile number or Email. Mobile number Email training@dish.digital Username or email  $\odot$ \*\*\*\*\*\*\*\*\* Password Remember me Forgot Password? Log In No Account vet?

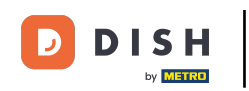

Une fois connecté, vous accéderez à votre tableau de bord. Cliquez ensuite sur « Réservation DISH » .

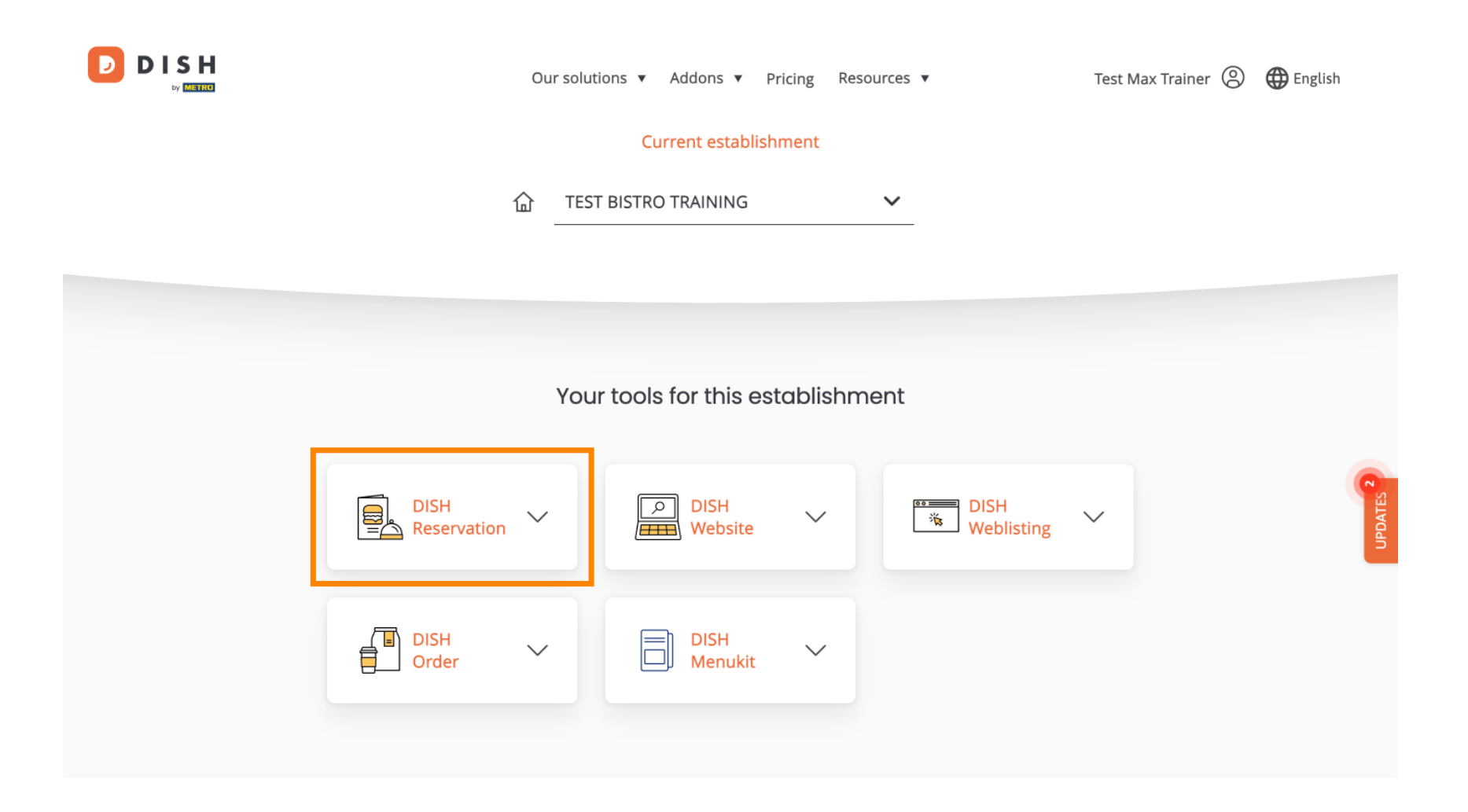

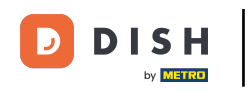

Cliquez ensuite sur Ouvrir l'outil pour ouvrir votre tableau de bord de réservation DISH.

| Our s                               | solutions 🔻 Addons 🔻 Pricin | g Resources ▼        | Test Max Trainer 🛞 | 🕀 English |  |  |
|-------------------------------------|-----------------------------|----------------------|--------------------|-----------|--|--|
| Current establishment               |                             |                      |                    |           |  |  |
| <b>命</b>                            | TEST BISTRO TRAINING        | ~                    |                    |           |  |  |
|                                     |                             |                      |                    |           |  |  |
| Y                                   | our tools for this estat    | blishment            |                    |           |  |  |
| DISH<br>Reservation                 | DISH<br>Website             | V DISH<br>Weblisting | ~                  | UPDATES 2 |  |  |
| Open Tool<br>Table Plan<br>Settings | DISH<br>Menukit             | ~                    |                    |           |  |  |
|                                     |                             |                      |                    |           |  |  |

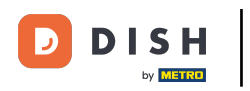

## Voilà ! Vous avez terminé le tutoriel et savez maintenant comment vous connecter à DISH Reservation.

| DISH RESERVATION                                       |                                                                        |                            |                             |                               | Test Bis          | stro Training |                      |            |
|--------------------------------------------------------|------------------------------------------------------------------------|----------------------------|-----------------------------|-------------------------------|-------------------|---------------|----------------------|------------|
| E Reservations                                         | Have a walk-in customer? R<br>reservation book!                        | eceived a reservation requ | uest over phone / email? Do | on't forget to add it to your | WALK-I            | N ADD         | RESERVATION          |            |
| 🛏 Table plan                                           |                                                                        |                            |                             |                               |                   |               |                      |            |
| ¶1 Menu                                                | K Wed,                                                                 | 18 Oct - Wed, 18 Oct       |                             | All services                  |                   |               | ~                    |            |
| 🚢 Guests                                               | There is <b>1</b> active limit configured for the selected time period |                            |                             |                               |                   |               | Show more 💊          |            |
| 🕲 Feedback                                             |                                                                        |                            |                             |                               |                   |               |                      |            |
| 🗠 Reports                                              | All                                                                    |                            |                             | ⊖ Cancelled                   | 0 🗹               | <b>4</b> 0    | <b>I 0/3</b> 7       |            |
| 🌣 Settings 👻                                           |                                                                        |                            |                             |                               |                   |               |                      |            |
|                                                        | No reservations available                                              |                            |                             |                               |                   |               |                      |            |
|                                                        | Print                                                                  |                            |                             |                               |                   |               |                      | 2          |
| Too many guests in house?<br>Pause online reservations | Designed by DISH Digital Solutions Gr                                  | nbH. All rights reserved.  |                             | FA                            | AQ   Terms of use | Imprint   D   | ata privacy   Privac | y Settings |

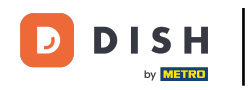

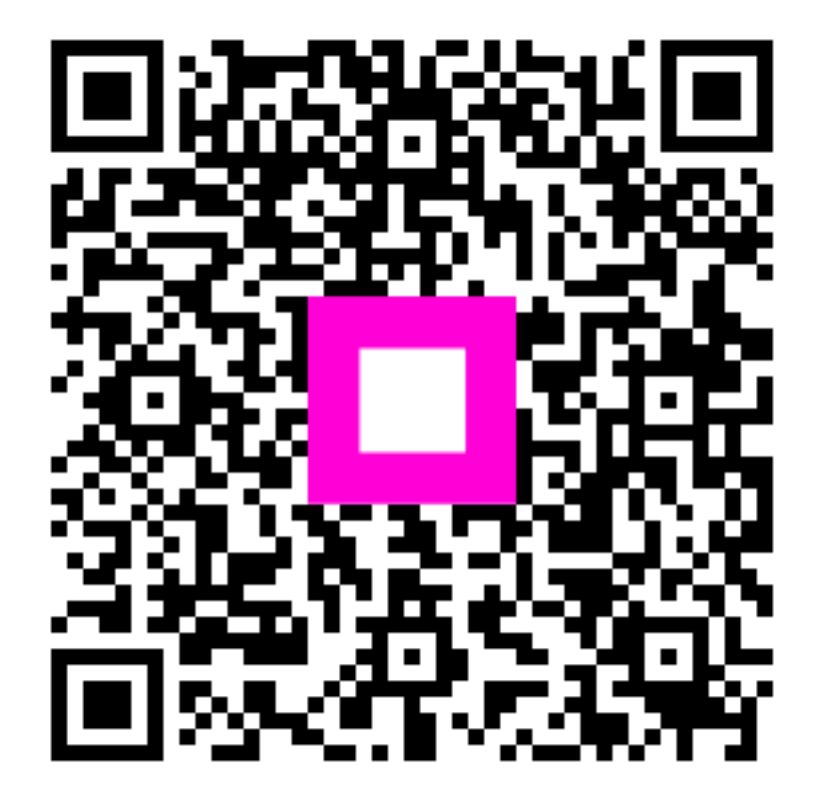

Scannez pour accéder au lecteur interactif